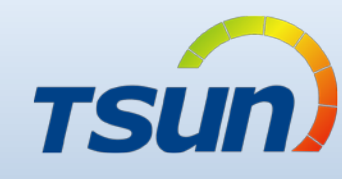

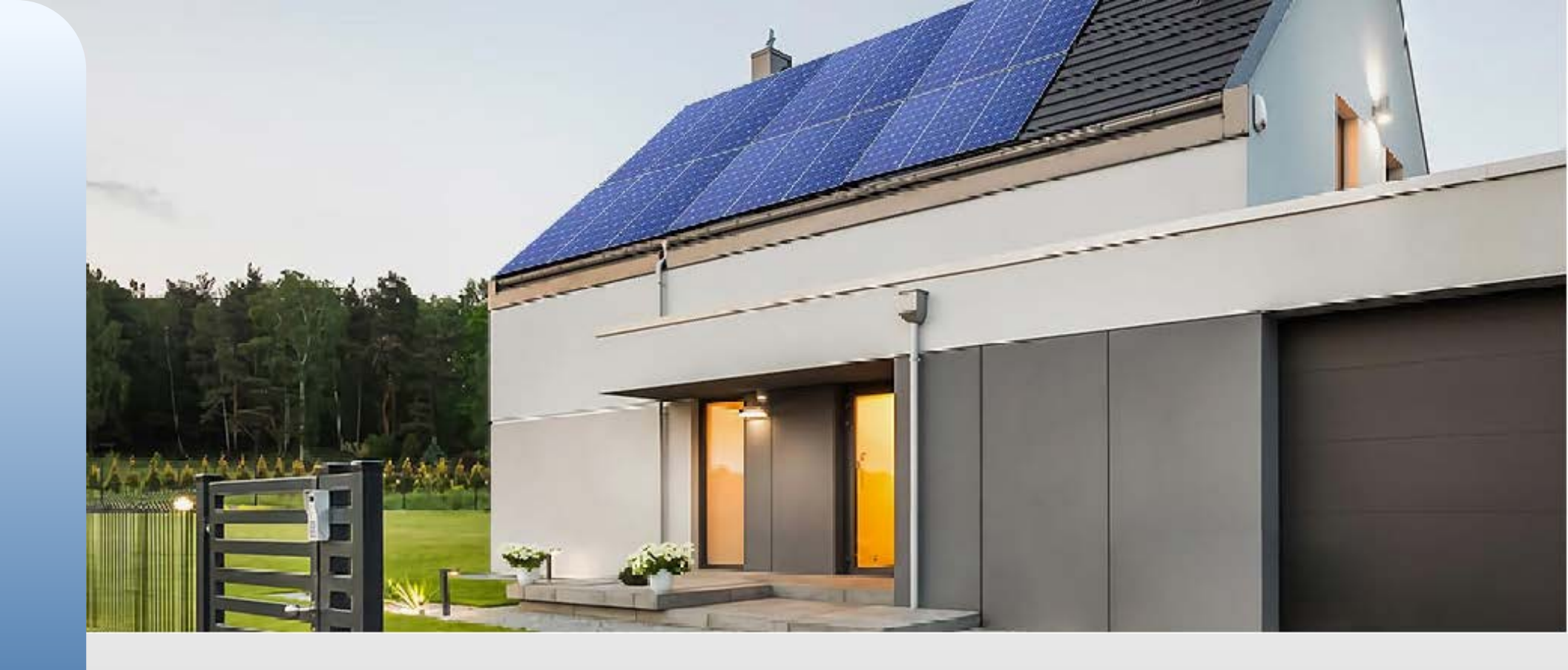

V1.0 23/09/26

# • TSUN Monitoring and Management Portal

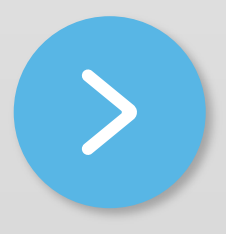

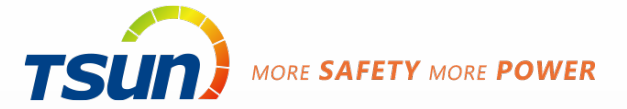

# **TSUN Monitoring and Management Portal**

# Guidance

### **Distributor / Installer**

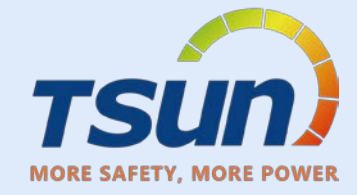

- Tsun suggest distributor to create their own account.
- If Distributors create, manage and edit their own accounts, Tsun will not intervene in management.
- Please use the management email to create your organization account.
- Distributors can choose to let your installer create their own account or help installer create an account

| If Distributor Create Installer account :<br>(Account Belong To Distributor) | if Installer Create Themselves :<br>(Account Belong To Installer)                                                                   |
|------------------------------------------------------------------------------|----------------------------------------------------------------------------------------------------|
| Distributor can assist in managing the installer account                     | Installer need manage it themselves                                                                                                 |
| Distributor can check all the power plants created by the installer          | Installer needs to authorize distributor the<br>power plants that installer created in order<br>for distributor to check the plants |

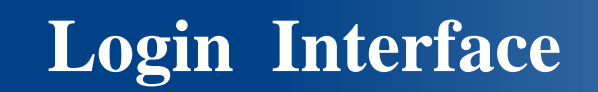

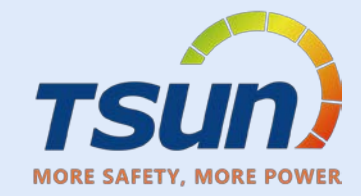

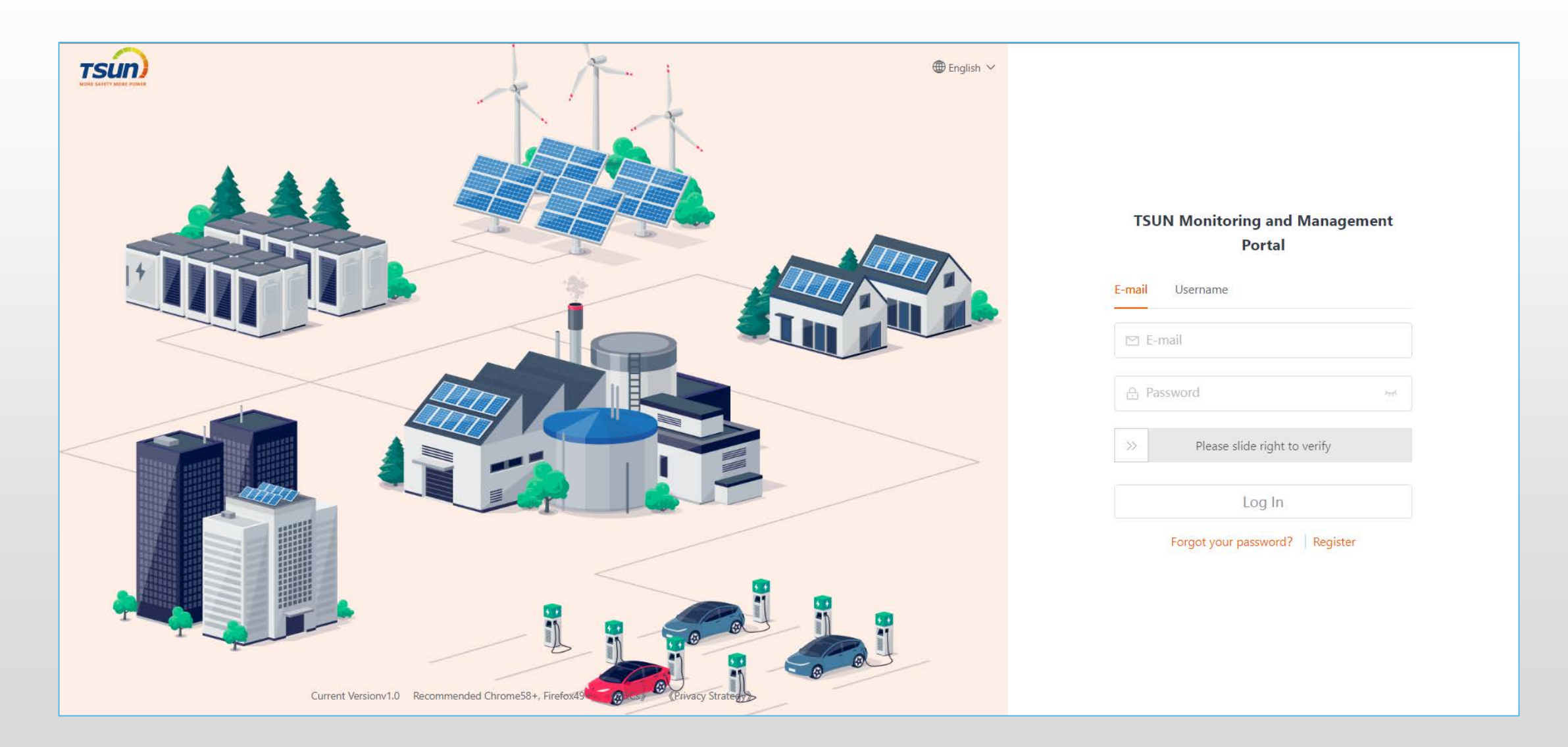

Sign up

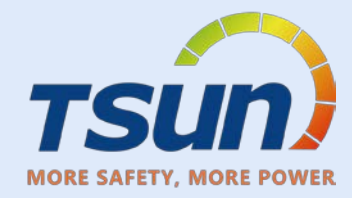

| ⊕ English ∨ |                                                                   | 🏶 English 🗸                                                                 | Change language                      |
|-------------|-------------------------------------------------------------------|-----------------------------------------------------------------------------|--------------------------------------|
|             | E-mail   ☑ E-mail   ☑ Password   >   Please slide right to verify | E-mail Username<br>□ E-mail<br>→ Password<br>> Please slide right to verify | Email<br>Password<br>Slide To Verify |
|             | Forgot your password? Register                                    | Forgot your password?                                                       | Forget & Change<br>password          |
| -           |                                                                   | Register                                                                    | Register new account                 |

# Create account

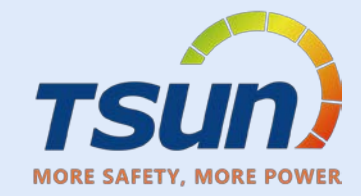

| TSUN | Registered Enterprise |                                                                                                    | Already have an account?Log In | 🌐 English 🗸 |
|------|-----------------------|----------------------------------------------------------------------------------------------------|--------------------------------|-------------|
|      | 1 Fill in E-mail      | 2 Perfect Account Information 3 Perfect Enterprise Information 4 Registered<br>Notice: If your enterprise has been registered in the system, you do not need to register again. Please<br>contact the administrator of your enterprise to add you as an enterprise employee in the system. |                                |             |
|      |                       | E-mail      Please slide right to verify      Verification Code      Verification Code      Send      Lave read and acreed (T8(c)) (Privacy                                                                                                    |                                |             |
|      |                       | Strategy) Next                                                                                                    |                                |             |
|      |                       |                                                                                                    |                                |             |

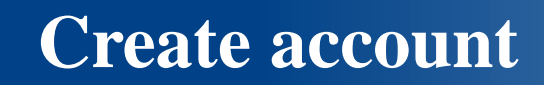

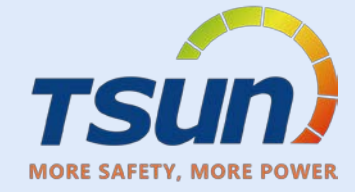

| 1 Fill in E-mail | 2 Perfect Account Information 3 Perfect Enterprise Information 4 Registered                                                                                                    |
|------------------|----------------------------------------------------------------------------------------------------|
|                  | Notice: If your enterprise has been registered in the system, you do not need to register again. Please contact the administrator of your enterprise to add you as an enterprise employee in the system. |
|                  | * E-mail<br>E-mail<br>>> Please slide right to verify                                                                                                    |
|                  | Verification Code      Verification Code      Send                                                                                                    |
|                  | I have read and agreed 《T&Cs》 《Privacy<br>Strategy》<br>Next                                                                                                    |

### Fill in the base info and verification code

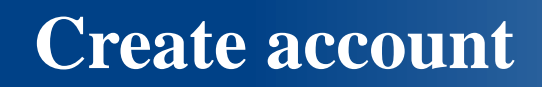

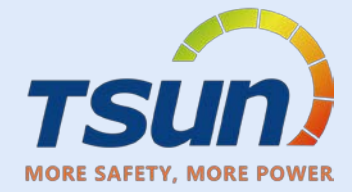

| TSUN | Registered Enterprise |                |                                                                        | Already have an account?Log In 🛛 🌐 English 🗸 |
|------|-----------------------|----------------|------------------------------------------------------------------------|----------------------------------------------|
|      |                       | Fill in E-mail | 2 Perfect Account Informatic 3 Perfect Enterprise Informa 4 Registered | 1                                            |
|      |                       |                | * Name                                                                 |                                              |
|      |                       |                | Taro YX<br>Username                                                    |                                              |
|      |                       |                | TsunAsia * Password                                                    |                                              |
|      |                       |                | Tsun1234 ©                                                             |                                              |
|      |                       |                | * Please confirm                                                       |                                              |
|      |                       |                | Next                                                                   |                                              |
|      |                       |                |                                                                        |                                              |
|      |                       |                |                                                                        |                                              |
|      |                       |                |                                                                        |                                              |
|      |                       | F              | ill the info and click next                                            |                                              |

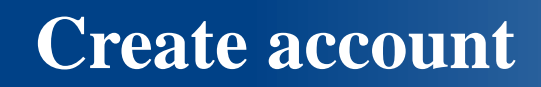

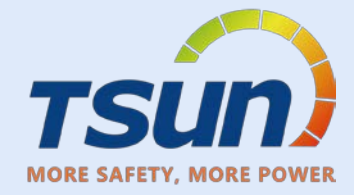

| TSUN | Registered Enterprise |                                                                                       | Already have an account?Log In | 🌐 English 🗸 |
|------|-----------------------|---------------------------------------------------------------------------------------|--------------------------------|-------------|
|      |                       | Fill in E-mail — Perfect Account Informatic 3 Perfect Enterprise Informa 4 Registered |                                |             |
|      |                       | Enterprise Name: 简体中文 V Tsun Asia + Add                                               | ]                              |             |
|      |                       | Enterprise Area: China V                                                              | 3                              |             |
|      |                       | Next                                                                                  |                                |             |
|      |                       |                                                                                       |                                |             |
|      |                       |                                                                                       |                                |             |
|      |                       |                                                                                       |                                |             |
|      |                       |                                                                                       |                                |             |
|      |                       | Fill the info, select your company type and click next (Distrib                       | uter)                          |             |

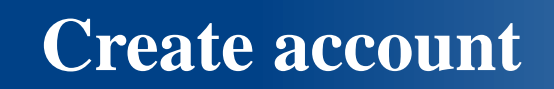

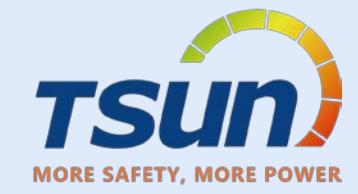

| TSUN | Registered Enterprise                          |                                                                                                    | Already have an account?Log In | 🌐 English 🗸 |  |  |
|------|------------------------------------------------|----------------------------------------------------------------------------------------------------|--------------------------------|-------------|--|--|
|      |                                                | Fill in E-mail     Perfect Account Informatir        Perfect Enterprise Informa     A Registered           Done and logged in |                                |             |  |  |
|      | Registered is done, click "Done and Logged in" |                                                                                                    |                                |             |  |  |

# **Business Group**

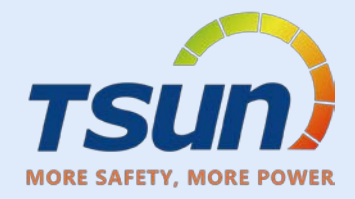

| 7              | sun                                | Business Group          |                            |             | Bus      | iness Group ∨ Enter the busi | iness group na Q | + Create Employee |
|----------------|------------------------------------|-------------------------|----------------------------|-------------|----------|------------------------------|------------------|-------------------|
| MOF            | RE SAFETY MORE POWER<br>Management | + Create Business Group | Employee Site Distribution |             |          |                              | /                |                   |
| <b>\$</b>      | Lenterprise Information            | TSun Asia               | Employee Name              | Role        | Username | E-mail                       | Phone Number     | Operation         |
|                | Business Group                     |                         | TSUN_1694658876            | Super admin | taro_cao | taro.cao@tsun-ess.com        |                  |                   |
|                | Role Management                    |                         |                            |             |          |                              |                  |                   |
|                | Contract Management                |                         |                            |             |          |                              |                  |                   |
|                |                                    |                         |                            |             |          |                              |                  |                   |
|                |                                    |                         |                            |             |          |                              |                  |                   |
|                |                                    |                         |                            |             |          |                              |                  |                   |
|                |                                    |                         |                            |             |          |                              |                  |                   |
|                |                                    |                         |                            |             |          |                              |                  |                   |
|                |                                    |                         |                            |             |          |                              |                  |                   |
|                |                                    |                         |                            |             |          |                              |                  |                   |
| $\cap$         |                                    |                         |                            |             |          |                              |                  |                   |
| ?              |                                    |                         |                            |             |          |                              |                  |                   |
| 文 <sub>A</sub> |                                    |                         |                            |             |          |                              |                  |                   |
| 2              |                                    |                         |                            |             |          |                              | Total 1 <        | 1 > 50 / page ∨   |

### This is your Business Group You can add/ Create Employee

# **Create Employee**

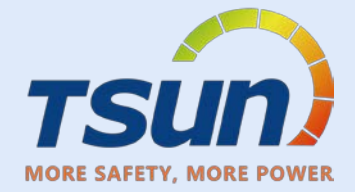

| Create Employee |                                                                        | Cancel |
|-----------------|------------------------------------------------------------------------|--------|
|                 | E-mail                                                                 |        |
| * Employee Name | * E-mail                                                               |        |
| Taro            | taro.cao@tsun-ess.com                                                  |        |
| Username        | * Password                                                             |        |
| Taro1           | TSUN1234                                                               | 0      |
| Business Group  | * Role                                                                 |        |
| TSun Asia       | ✓ O&M management × Operating personn ×                                 |        |
|                 | Does the employee have an account number? Click here to search account |        |
|                 |                                                                        |        |
|                 |                                                                        |        |
|                 |                                                                        |        |
|                 |                                                                        |        |
|                 |                                                                        |        |
|                 |                                                                        |        |
|                 | Fill in all the info                                                   |        |

# **Role management / Creating a Role**

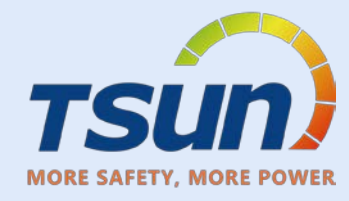

| T              | sún)                            | Role Management                                                                                         |                                                                                                    | Creating a Role |
|----------------|---------------------------------|----------------------------------------------------------------------------------------------------|----------------------------------------------------------------------------------------------------|-----------------|
| MORE           | SAFETY MORE POWER<br>Management | Roles are used to control the menu and function permissions visible to employees. After setting, please | e assign roles in [Site group] Create New Employee and Edit Employee.                                                                                  |                 |
|                | Enterprise Information          | Name                                                                                                    | Describtion                                                                                                    | Operation       |
| 4              | Business Group                  | Super admin                                                                                             | An enterprise can only have one super administrator with all function permissions                                                                      | Ø               |
|                | B Role Management               | Asset management personnel                                                                              | This role is suitable for managers in charge of site asset management                                                                                  | Ø               |
|                | Contract Management \vee        | O&M management personnel                                                                                | This role is suitable for the management personnel in charge of site operation and maintenance of the enterprise                                       | đ               |
|                |                                 | Operating personnel                                                                                     | This role is suitable for site monitor and dispatcher                                                                                                  | Ø               |
|                |                                 | O&M Personnel                                                                                           | This role is suitable for on-site operation and maintenance personnel                                                                                  | Ø               |
|                |                                 | Installation personnel                                                                                  | This role is suitable for site installation personnel                                                                                                  | Ø               |
|                |                                 | After-sales and technical support personnel                                                             | This role is suitable for after-sales service personnel who deal with equipment after-sales problems<br>and data problems in the enterprise            | Ð               |
|                |                                 | Equipment R&D personnel                                                                                 | This role is suitable for R&D and testing personnel who deal with equipment access and equipment<br>operation and maintenance in the enterprise        | Ø               |
|                |                                 | Equipment management personnel                                                                          | This role is suitable for the core R&D personnel responsible for equipment access, equipment<br>operation and maintenance management in the enterprise | Ø               |
|                |                                 |                                                                                                    |                                                                                                    |                 |
| Û              |                                 |                                                                                                    |                                                                                                    |                 |
| ?              |                                 |                                                                                                    |                                                                                                    |                 |
| Ż <sub>А</sub> |                                 |                                                                                                    |                                                                                                    |                 |
| 2              |                                 |                                                                                                    | Total 9 <                                                                                                    | 1 > 50 / page V |

#### Here is all the default "Roles"

"Create a new Role" : Personalize some more roles with different authority"

# **Creating a Role**

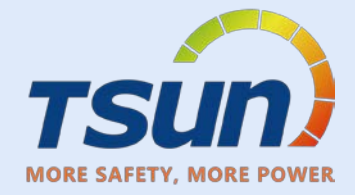

| Creating a Role                   |                                                                                                    | Cancel Save               |
|-----------------------------------|----------------------------------------------------------------------------------------------------|---------------------------|
| * Name                            | Describtion                                                                                                    |                           |
| Please enter                      | Please enter                                                                                                    |                           |
| Menu configuration Rights Profile |                                                                                                    |                           |
| Devices                           | Check Devic List       Check Device       Add Device to       Delete Device in       Edit Device in the       Device remote         in Site       Detail       Site       Site       Site       control | e Device firmware upgrade |
| Alerts                            | Check Alert List Check Alert Delete Alert Alert Notification<br>Details Settings                                                                                                    |                           |
| Log                               | Check log list                                                                                                    |                           |
| Enterprise                        | Check Enterprise Edit Enterprise<br>Info Info                                                                                                    |                           |
| Business Group                    | Check Business Create Business Edit Business Delete Business<br>Groups Group Group Group                                                                                                    |                           |
| Role                              | View Creating a Role Edit Role Delete Role                                                                                                    |                           |
| Employee                          | View Employees Create Employee Edit Employee Delete Employee                                                                                                    |                           |
| Contract                          | Check contract Add Contract Edit Contract Cancel the Contract list                                                                                                    |                           |

### Check $\sqrt{}$ the rights as you need. The "Check Business Groups" must be select

# **Create Business Group**

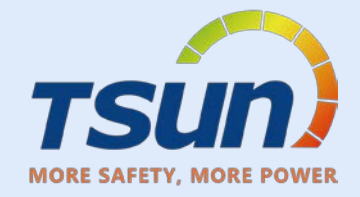

| T              | sún r                           | Business Group          | 1                          |                          | E          | Business Group 🗸 👘 Enter the busin | ess group na Q | + Create Employee |
|----------------|---------------------------------|-------------------------|----------------------------|--------------------------|------------|------------------------------------|----------------|-------------------|
| More           | SAFETY MORE POWER<br>Management | + Create Business Group | Employee Site Distribution | 1                        |            |                                    |                |                   |
|                | Enterprise Information          | TSun Asia               | Employee Name              | Role                     | Username   | E-mail                             | Phone Number   | Operation         |
|                | Business Group                  |                         | TSUN_1694658876            | Super admin              | taro_cao   | taro.cao@tsun-ess.com              | 22             |                   |
|                | Role Management                 |                         |                            |                          |            |                                    |                |                   |
|                | 🛃 Contract Management \land     |                         |                            |                          |            |                                    |                |                   |
|                | Contract                        |                         | AddBusin                   | ess Group                | ×          |                                    |                |                   |
|                | Contract Scheme                 |                         | * Business G               | roup:                    |            |                                    |                |                   |
|                |                                 |                         | Tsun Braz                  |                          |            |                                    |                |                   |
|                |                                 |                         |                            | •                        |            |                                    |                |                   |
|                |                                 |                         |                            | Ca                       | ncel       |                                    |                |                   |
|                |                                 |                         |                            |                          |            |                                    |                |                   |
|                |                                 |                         |                            |                          |            |                                    |                |                   |
| 0              |                                 |                         |                            |                          |            |                                    |                |                   |
| .ц<br>(?)      |                                 |                         |                            |                          |            |                                    |                |                   |
| Ż <sub>A</sub> |                                 |                         |                            |                          |            |                                    |                |                   |
|                |                                 |                         |                            |                          |            |                                    | Total 1        | 1 50 / page ∨     |
|                |                                 | P                       |                            |                          |            |                                    |                |                   |
|                |                                 | Cre                     | eate Busine<br>• Create    | ss Group :<br>your compa | ny Departr | nent                               |                |                   |

# Edit / Manage Business Group

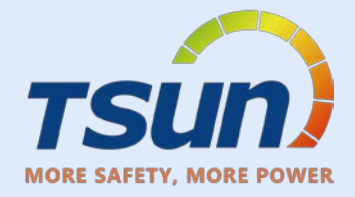

| TSUN                              |                        | Business Group                                       |                            |             |          | Business Group ∨ Enter th | e business group na Q | + Create Employee |
|-----------------------------------|------------------------|------------------------------------------------------|----------------------------|-------------|----------|---------------------------|-----------------------|-------------------|
| MORE SAFETY MORE POWER Management |                        | + Create Business Group                              | Employee Site Distribution |             |          |                           |                       |                   |
|                                   | Enterprise Information | ▼ TSun Asia                                          | Employee Name              | Role        | Username | E-mail                    | Phone Number          | Operation         |
|                                   | Business Group         | <ul> <li>Tsun brazil</li> <li>Installer 1</li> </ul> | TSUN_1694658876            | Super admin | taro_cao | taro.cao@tsun-ess.col     | n                     |                   |
|                                   | Role Management        | <ul> <li>Installer 1</li> <li>Installer 2</li> </ul> |                            |             |          |                           |                       |                   |
|                                   | Contract Management    |                                                      |                            |             |          |                           |                       |                   |
|                                   | Contract               |                                                      |                            |             |          |                           |                       |                   |
|                                   | Contract Scheme        |                                                      |                            |             |          |                           |                       |                   |

| TSUN     |                                 | Business Group                                   |                            |      |          | Business Group 🗸 | Enter the business group na | Q + Create Employee |
|----------|---------------------------------|--------------------------------------------------|----------------------------|------|----------|------------------|-----------------------------|---------------------|
| MOR      | Management                      | + Create Business Group                          | Employee Site Distribution | 1    |          |                  |                             |                     |
| <b>R</b> | <b>1</b> Enterprise Information | ▼ TSun Asia                                      | Employee Name              | Role | Username | E-mail           | Phone Numbe                 | er Operation        |
|          | Business Group                  | <ul> <li>Tsun brazil</li> <li>salos 1</li> </ul> |                            |      |          |                  |                             |                     |
|          | A Role Management               | after-sales                                      |                            |      |          |                  |                             |                     |
|          | Contract Management             | <ul> <li>Installer 1</li> </ul>                  |                            |      |          |                  |                             |                     |
|          | Contract                        | sales                                            |                            |      |          |                  |                             |                     |
|          | Contract Scheme                 | <ul> <li>Installer 2</li> </ul>                  |                            |      |          |                  |                             |                     |
|          |                                 | tech team                                        |                            |      |          |                  |                             |                     |

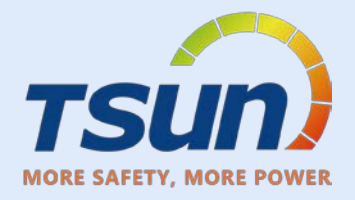

| 7      | sun                     | Logger At present, only the "Logger" is supported for w | arehousing. After the warehousing device is powered on and the communication is normal, it can mo | onitor the data of the Logger and its sub-device through the "Monitor" function. $	imes$ | + Add Warehousing         |
|--------|-------------------------|---------------------------------------------------------|---------------------------------------------------------------------------------------------------|------------------------------------------------------------------------------------------|---------------------------|
| MORI   | Device O&M              | Please enter Logger Please enter the devi               | Please select a devic V Reset Search                                                              |                                                                                          | 2                         |
|        | 💻 Device Management 🛛 🔺 | Logger SN Device Model                                  | Device attributes                                                                                 | Warehousing time                                                                         | Operati<br>on             |
| *      | Logger                  |                                                         |                                                                                                   |                                                                                          |                           |
|        | Monitor                 | 1                                                       |                                                                                                   |                                                                                          |                           |
|        | Log                     |                                                         |                                                                                                   |                                                                                          |                           |
|        |                         |                                                         |                                                                                                   |                                                                                          |                           |
|        |                         |                                                         |                                                                                                   |                                                                                          |                           |
|        |                         |                                                         |                                                                                                   |                                                                                          |                           |
|        |                         |                                                         |                                                                                                   |                                                                                          |                           |
|        |                         |                                                         |                                                                                                   |                                                                                          |                           |
|        |                         |                                                         | No Data                                                                                           |                                                                                          |                           |
|        |                         |                                                         |                                                                                                   |                                                                                          |                           |
|        |                         |                                                         |                                                                                                   |                                                                                          |                           |
|        |                         |                                                         |                                                                                                   |                                                                                          |                           |
| Q      |                         |                                                         |                                                                                                   |                                                                                          |                           |
| ⑦<br>文 |                         |                                                         |                                                                                                   |                                                                                          |                           |
|        |                         |                                                         |                                                                                                   |                                                                                          | Total 0 < 1 > 50 / page ∨ |

### Device O&M -----> Add Warehousing

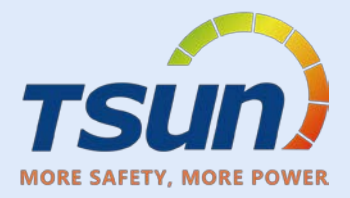

| TSUN           |            | Logger At present, only the "Logger" is supported for w | arehousing. After the warehousing device is powered on and the communication is normal, it c                                                                                                    | an monitor the data of the Logger and its sub-device through the "Monitor" function. $	imes$ | + Add Warehousing   |
|----------------|------------|---------------------------------------------------------|----------------------------------------------------------------------------------------------------|----------------------------------------------------------------------------------------------|---------------------|
| Device O&A     | Л          |                                                         | Please select a devic V Reset Search                                                                                                    |                                                                                              |                     |
| 🔳 🖀 Device Mar | nagement 🔨 | Logger SN Device Model                                  | Device attributes                                                                                                    | Warehousing time 🔅 Warehousing party                                                         | Operati<br>on       |
| Logger         | []         |                                                         |                                                                                                    |                                                                                              |                     |
| Monitor        |            |                                                         |                                                                                                    |                                                                                              |                     |
| Log            |            |                                                         | Add Warehousing                                                                                                    | ×                                                                                            |                     |
| Ф<br>Э<br>ж    |            |                                                         | At present, only the "Logger" is supported for warehousing. After<br>warehousing device is powered on and the communication is no<br>monitor the data of the Logger and its sub-device through the "<br>function.<br>* Device List<br>Bulk entry<br>Please upload the file in Eacel format<br>Select a File Download<br>* Device attributes<br>Please choose<br>Cancel | r the:<br>rmal, it can<br>Monitor"                                                           | Total 0 1 50/page Y |
|                |            |                                                         |                                                                                                    |                                                                                              |                     |
|                |            |                                                         | Download Templ                                                                                                    | ate                                                                                          |                     |

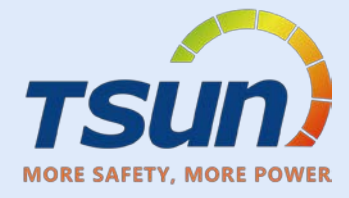

| 三文件 🗋 ピ 🛱 🖸               | Ξ 文件 🕞 🕫 🖓 ♀ ♀ 🛛 <mark>开始</mark> 插入页面 公式 数据 审阅 视图 工具 会员专享 效率 智能工具箱 🔍 💮 🗋 分享 |                              |               |           |             |           |                    |        |        |
|---------------------------|-----------------------------------------------------------------------------|------------------------------|---------------|-----------|-------------|-----------|--------------------|--------|--------|
| f 🗅 🕹                     | 宋体 ~ 1                                                                      | $11 ~~ A^+ ~~ A^- ~~ = ~~$   | ᆕ _ ← 壬 🗐 换行  | 常规 > 🕽 转  | 换 ▼ 2 行和列 > | E 🗗 🔁 🗸   | ☑填充丶 ↓ 排序丶 册 冻结    | ī v    |        |
| 格式刷 粘贴 🗸 🕒 🗸              | B I ⊻ ☆ ⊞ • 🗳                                                               | <u>}</u> • <u></u> ▲• ⊘• = = | 三 三 三 🗎 🖽 ⋳#・ | 羊 ~ % 辨 🔝 | →00 丁工作表 →  | 条件格式▼ ↓ ▼ | ∑ 求和 🗸 🖓 筛选 🗸 🔍 查找 | ž v    |        |
| K                         |                                                                             | К                            | К             |           | И           |           |                    |        |        |
| D19 ~                     | $\bigcirc f_X$                                                              |                              |               |           |             |           |                    |        |        |
| A A                       | В                                                                           | С                            | D             | E         | F           | G         | Н                  | I.     | J      |
| <pre>1 collector sn</pre> | device model                                                                |                              |               |           |             |           |                    |        | -      |
| 2 R17Exxxxxx              |                                                                             |                              |               |           |             |           |                    |        |        |
| 3 R18Exxxxxx              |                                                                             |                              |               |           |             |           |                    |        |        |
| 4 R19Exxxxxx              |                                                                             |                              |               |           |             |           |                    |        |        |
| 5 R20Exxxxxx              |                                                                             |                              |               |           |             |           |                    |        |        |
| 6 R21Exxxxxx              |                                                                             |                              |               |           |             |           |                    |        |        |
| 7 R22Exxxxxx              |                                                                             |                              |               |           |             |           |                    |        |        |
| 8 R23Exxxxxx              |                                                                             |                              |               |           |             |           |                    |        |        |
| 9 R24Exxxxxx              |                                                                             |                              |               |           |             |           |                    |        |        |
| 10 R25Exxxxxx             |                                                                             |                              |               |           |             |           |                    |        |        |
| 11 R26Exxxxxx             |                                                                             |                              |               |           |             |           |                    |        |        |
| 12 R27Exxxxxx             |                                                                             |                              |               |           |             |           |                    |        |        |
| 13 R28Exxxxxx             |                                                                             |                              |               |           |             |           |                    |        |        |
| 14 R29Exxxxxx             |                                                                             |                              |               |           |             |           |                    |        |        |
| 15 R30Exxxxxx             |                                                                             |                              |               |           |             |           |                    |        |        |
| 16 R31Exxxxxx             |                                                                             |                              |               |           |             |           |                    |        |        |
| 17 R32Exxxxxx             |                                                                             |                              |               |           |             |           |                    |        |        |
| 18 R33Exxxxxx             |                                                                             |                              |               |           |             |           |                    |        |        |
| 19 R34Exxxxxx             |                                                                             |                              |               |           |             |           |                    |        |        |
| 20 R35Exxxxxx             |                                                                             |                              |               |           |             |           |                    |        |        |
| 21 R36Exxxxxx             |                                                                             |                              |               |           |             |           |                    |        |        |
| 22 R37Exxxxxx             |                                                                             |                              |               |           |             |           |                    |        |        |
| 23 R38Exxxxxx             |                                                                             |                              |               |           |             |           |                    |        |        |
| 24                        | <b>E</b> •                                                                  |                              |               |           |             |           |                    |        |        |
| 25                        |                                                                             |                              |               |           |             |           |                    |        |        |
| 26                        |                                                                             |                              |               |           |             |           |                    |        |        |
| 27                        |                                                                             |                              |               |           |             |           |                    |        |        |
| 28                        |                                                                             |                              |               |           |             |           |                    |        |        |
| 29                        |                                                                             |                              |               |           |             |           |                    |        | •      |
| < < > >  <b>1</b> +       |                                                                             |                              |               |           |             |           |                    |        | ► I    |
| 3 <b>5</b>                |                                                                             |                              |               |           |             |           |                    | 100% - | • + 23 |
|                           |                                                                             |                              |               | Fill the  | list        |           |                    |        |        |

|       | Logger At present, only the "Logger" is supported for warehousing. Aft | er the warehousing device is powered on and the communication is normal, it can monitor the                                                                                                    | e data of the Logger and its sub-device through the "Monitor" function. $	imes$ |  |
|-------|------------------------------------------------------------------------|----------------------------------------------------------------------------------------------------|---------------------------------------------------------------------------------|--|
|       | Please enter Logger         Please enter the devi         Please set   | lect a devic V Reset Search                                                                                                    |                                                                                 |  |
| ent 🔦 | Logger SN Device Model                                                 | Device attributes                                                                                                    | Warehousing time 🗘 Warehousing party                                            |  |
|       |                                                                        |                                                                                                    |                                                                                 |  |
|       |                                                                        |                                                                                                    |                                                                                 |  |
|       |                                                                        | Add Warehousing                                                                                                    | ×                                                                               |  |
|       |                                                                        | At present, only the "Logger" is supported for warehousing. After the warehousing device is powered on and the communication is normal, it can monitor the data of the Logger and its sub-device through the "Monitor" function. * Device List Bulk entry L.xlsx Select a File   Download |                                                                                 |  |
|       |                                                                        | * Device attributes Official shipment V                                                                                                    |                                                                                 |  |
|       |                                                                        | Cancel                                                                                                    |                                                                                 |  |
|       |                                                                        |                                                                                                    |                                                                                 |  |
|       |                                                                        |                                                                                                    |                                                                                 |  |

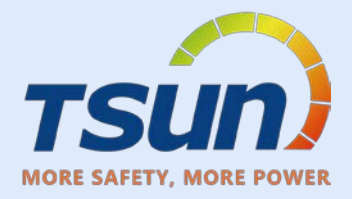

| 7      | sun                  | Logger At present, only the "Logger" is supported for wa | rehousing. After the warehousing device is powered on and the communication is normal, it                                                                                                    | can monitor the data of the Logger and its sub-device through the "Monitor" function. $ 	imes $ | + Add Warehousing               |
|--------|----------------------|----------------------------------------------------------|----------------------------------------------------------------------------------------------------|-------------------------------------------------------------------------------------------------|---------------------------------|
| MO     | RE SAFETY MORE POWER |                                                          | Please select a devic V Reset Search                                                                                                    |                                                                                                 |                                 |
|        | Device Management    | Logger SN Device Model                                   | Device attributes                                                                                                    | Warehousing time                                                                                | Operati<br>on                   |
|        | Logger               |                                                          |                                                                                                    |                                                                                                 |                                 |
|        | Monitor              |                                                          |                                                                                                    |                                                                                                 |                                 |
|        | Log                  |                                                          | Add Warehousing                                                                                                    | ×                                                                                               |                                 |
|        |                      |                                                          | At present, only the "Logger" is supported for warehousing device is powered on and the communication is n<br>monitor the data of the Logger and its sub-device through the<br>function.<br>* Device List<br>Bulk entry<br>1.xlsx<br>Select a File   Download<br>* Device attributes<br>Official shipment<br>Cancel | ter the<br>formal, it can<br>"Monitor"                                                          |                                 |
| $\cap$ |                      |                                                          |                                                                                                    |                                                                                                 |                                 |
| 0      |                      |                                                          |                                                                                                    |                                                                                                 |                                 |
| ŻĄ     |                      |                                                          |                                                                                                    |                                                                                                 |                                 |
| 2      |                      |                                                          |                                                                                                    |                                                                                                 | Total 0   <   1   > 50 / page V |
|        |                      | Upload the fi                                            | le> select Offical Shi                                                                                                    | ppment> Click "Sure"                                                                            |                                 |

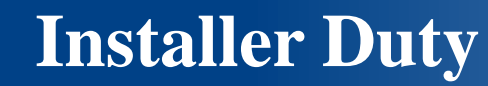

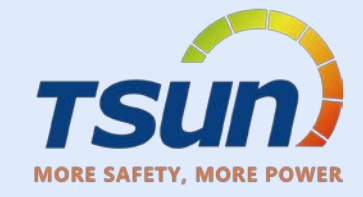

# **Installer Duty**

- 1. Create you own account if need
- 2. Help End-User to create plant
  - 3. Share the authority
- 4. Feedback and share the plant info if there is problem

# **Contract Mangment**

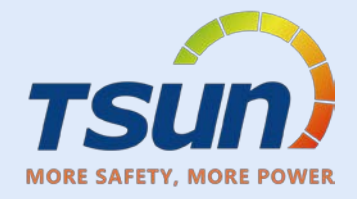

| 7      | sun                             | Contract                                                                                                    | Contract Sch V Please enter Contract Scheme 🔍 🕂 Create a | new contract |
|--------|---------------------------------|----------------------------------------------------------------------------------------------------|----------------------------------------------------------|--------------|
| MOR    | Management                      | Receiver type                                                                                                    | 2                                                        |              |
| (*)    | <b>B</b> Enterprise Information | Contract Scheme Contract Initiator Contract Recipient                                                                                                    | Receiver type Receiving site Op                          | peration     |
|        | Business Group                  |                                                                                                    |                                                          |              |
|        | A Role Management               |                                                                                                    |                                                          |              |
|        | 🛃 Contract Management 🔺         | Select receiver type                                                                                                    |                                                          |              |
|        | Contract                        | 1                                                                                                    |                                                          |              |
| D<br>Ø | Contract Scheme                 | a<br>Enterprise<br>Cancel<br>Sure<br>Sure<br>Cancel<br>Sure<br>Cancel<br>Cancel<br>Ca |                                                          |              |
|        |                                 |                                                                                                    | Total 0                                                  | 50 / page V  |
| 404    |                                 |                                                                                                    |                                                          | rey page v   |

# **Create End-User Contract**

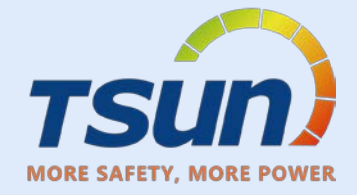

| Contract Initiator   Tsun Asia     Contract Recipient      • Name         • Name        • Name        • Username   • Password   Taro4   T1234567      Does the end user have an account? Click here Search Account | Cancel                                                                                         | ontract                         |
|----------------------------------------------------------------------------------------------------|------------------------------------------------------------------------------------------------|---------------------------------|
| Contract Recipient                                                                                                    |                                                                                                | Contract Initiator<br>Tsun Asia |
| * Name * E-mail   Taro taro.cao@tsun-ess.com   * Username * Password   Taro4 T1234567   Does the end user have an account? Click here Search Account                                                               |                                                                                                | Contract Recipient              |
| * Name * E-mail<br>Taro taro.cao@tsun-ess.com<br>* Username * Password<br>Taro4 T1234567 ©<br>Does the end user have an account? Click here Search Account                                                         |                                                                                                | E-mail                          |
| Taro taro.cao@tsun-ess.com   * Username * Password   Taro4 T1234567   Does the end user have an account? Click here Search Account                                                                                 | * E-mail                                                                                       | * Name                          |
| * Username * Password<br>Taro4 T1234567 ©<br>Does the end user have an account? Click here Search Account                                                                                                    | taro.cao@tsun-ess.com                                                                          | Taro                            |
| Does the end user have an account? Click here Search Account                                                                                                    | * Password                                                                                     | * Username                      |
|                                                                                                    | end user have an account? Click here Search Account                                            |                                 |
| * Contract Scheme                                                                                                    |                                                                                                | * Contract Scheme               |
| O&M site agreement                                                                                                    | of the site, which can view edit, add, edit, delete, add, edit and delete the authorized site. | O&M site agreement              |

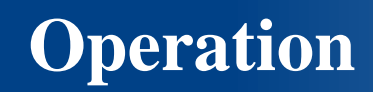

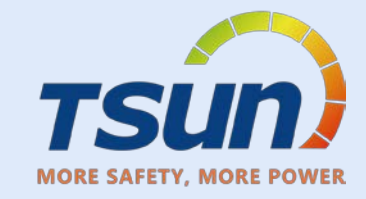

| Installer Create End-user account                                                                                  | End-user Create Themselves                                                                              |
|----------------------------------------------------------------------------------------------------|----------------------------------------------------------------------------------------------------|
| TSUN Monitoring and Management Portal                                                                              | Talent smart APP                                                                                        |
| Installer can manage, edit and view the plant<br>End-user only can View after Installer<br>authorized the end-user | Installer must get the permitation from end-<br>user to authorize both the Installer and<br>Distributer |
| Need to authorize Distributer                                                                                      |                                                                                                    |

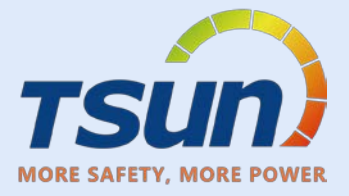

| 7   | sún                          | Sites All       |                                         | Enter site name Q PV+Srorage V 🕲 | Create Site               |
|-----|------------------------------|-----------------|-----------------------------------------|----------------------------------|---------------------------|
| MOR | SAFETY MORE POWER<br>Monitor | Total(0) 通讯状态 V | 报警状态 V 合 My Watchlist Advanced Filter > |                                  |                           |
| Ŕ   | Tsun Asia 🗸 🗸                | Site Name       | ≎ Com                                   | Alerts                           | Operation                 |
|     | 🗠 Dashboard                  |                 |                                         |                                  |                           |
|     | 🕒 Display                    |                 |                                         |                                  |                           |
|     | ど Sites                      | ]               |                                         |                                  |                           |
|     | Devices                      |                 |                                         |                                  |                           |
|     | 🖄 Alerts 🗸 🗸                 |                 |                                         |                                  |                           |
|     | Service Application          |                 |                                         |                                  |                           |
|     |                              |                 |                                         |                                  |                           |
|     |                              |                 |                                         |                                  |                           |
|     |                              |                 |                                         | NO Data                          |                           |
|     |                              |                 |                                         |                                  |                           |
|     |                              |                 |                                         |                                  |                           |
| Ļ   |                              |                 |                                         |                                  |                           |
| ?   |                              |                 |                                         |                                  |                           |
| XA  |                              |                 |                                         |                                  |                           |
| 2   |                              |                 |                                         |                                  | Total 0 < 1 > 50 / page V |
|     |                              |                 | Monitoring> sites                       | -> Create Site                   |                           |

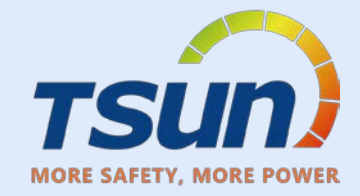

| Create Site                                                                                     |                                     |               |                                                    |                                                             | Cancel    |
|-------------------------------------------------------------------------------------------------|-------------------------------------|---------------|----------------------------------------------------|-------------------------------------------------------------|-----------|
| Demo test 1 Tsun                                                                                |                                     |               |                                                    |                                                             |           |
| Please enter site address to search<br>War J La<br>银河二路                                         | 银河三路                                | 银河三路<br>銀河二路  | Horner 酉<br>北路<br>銀河二路                             | BEIGUAN                                                     | 10 pc.    |
| mapbox                                                                                          | Sanba<br>XIGUAN<br>胜利路              | 胜利路           | 西<br>記<br>北路<br>一一一一一一一一一一一一一一一一一一一一一一一一一一一一一一一一一一 |                                                             | Tuo River |
| Coordinates Longitude: 116     57     / 34,04      Region China / Anhui / Suzhou / Yongqiaoqu V | " Latitude: 33<br>* Address<br>2288 | ° 38          | , 51.35 ,                                          | * Time Zone<br>(UTC+08:00) Beijing,Chongqing,Hong Kong,Urun | nqi V     |
|                                                                                                 |                                     | Fill in all t | he info                                            |                                                             |           |

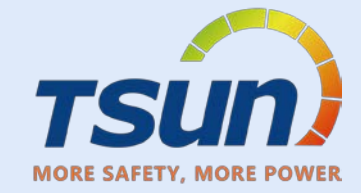

| Create Site                                                        |                              | Cancel                                                                                                    |  |  |  |  |  |
|--------------------------------------------------------------------|------------------------------|----------------------------------------------------------------------------------------------------|--|--|--|--|--|
| @mcpbex                                                            | XIGUAN<br>胜利路                | 路<br>宿州信美口腔医院 YONGQIAO<br>不<br>都<br>者<br>此利路<br>年<br>世利路<br>在<br>方服子<br>下<br>成<br>五<br>路<br>一<br>世利路<br>中山西街<br>宿州市第三医院<br>在<br>方服子<br>在<br>方服子<br>在<br>方服子<br>下<br>成<br>五<br>日<br>日<br>日<br>日<br>日<br>日<br>日<br>日<br>日<br>日<br>日<br>日<br>日 |  |  |  |  |  |
| * Coordinates Longitude: 116 ° 57 ′ 34.04                          | " Latitude: 33 " 38 ' 51.35  |                                                                                                    |  |  |  |  |  |
| * Region                                                           | * Address                    | * Time Zone                                                                                                    |  |  |  |  |  |
| China / Anhui / Suzhou / Yonggiaogu                                | 2288                         | (UTC+08:00) Beijing,Chongaing,Hong Kong,Urumgi ✓                                                                                                    |  |  |  |  |  |
|                                                                    |                              |                                                                                                    |  |  |  |  |  |
| _                                                                  |                              |                                                                                                    |  |  |  |  |  |
| * System Type ①                                                    |                              |                                                                                                    |  |  |  |  |  |
| Solar+Grid U Solar+Grid+Consumption Solar+Grid+Consumption+Storage |                              |                                                                                                    |  |  |  |  |  |
| * Site Type ①                                                      |                              |                                                                                                    |  |  |  |  |  |
| Resident                                                           |                              |                                                                                                    |  |  |  |  |  |
| Production/On-grid Date                                            | * Solar Capacity(kWp)        | ModuleAzimuth(*)                                                                                                    |  |  |  |  |  |
| 2023-09-28                                                         | 6                            | Please enter                                                                                                    |  |  |  |  |  |
| ModuleTilt Angle(*)                                                |                              |                                                                                                    |  |  |  |  |  |
| Please enter                                                       |                              |                                                                                                    |  |  |  |  |  |
|                                                                    |                              |                                                                                                    |  |  |  |  |  |
|                                                                    |                              |                                                                                                    |  |  |  |  |  |
| Related Party Type Contact Name                                    | Contact Phone Number Contact | E-mail Name of Enterprise Operation                                                                                                    |  |  |  |  |  |
| Roof Owner V Taro                                                  | 123123123 service            | e01@tsun-ess.com Tsun Asia                                                                                                    |  |  |  |  |  |
|                                                                    | + Add a new line of data     |                                                                                                    |  |  |  |  |  |
|                                                                    |                              |                                                                                                    |  |  |  |  |  |
| Fill in all the into and click Save                                |                              |                                                                                                    |  |  |  |  |  |
|                                                                    |                              |                                                                                                    |  |  |  |  |  |

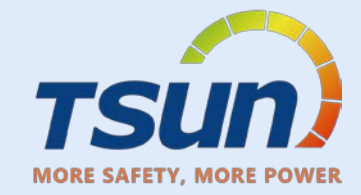

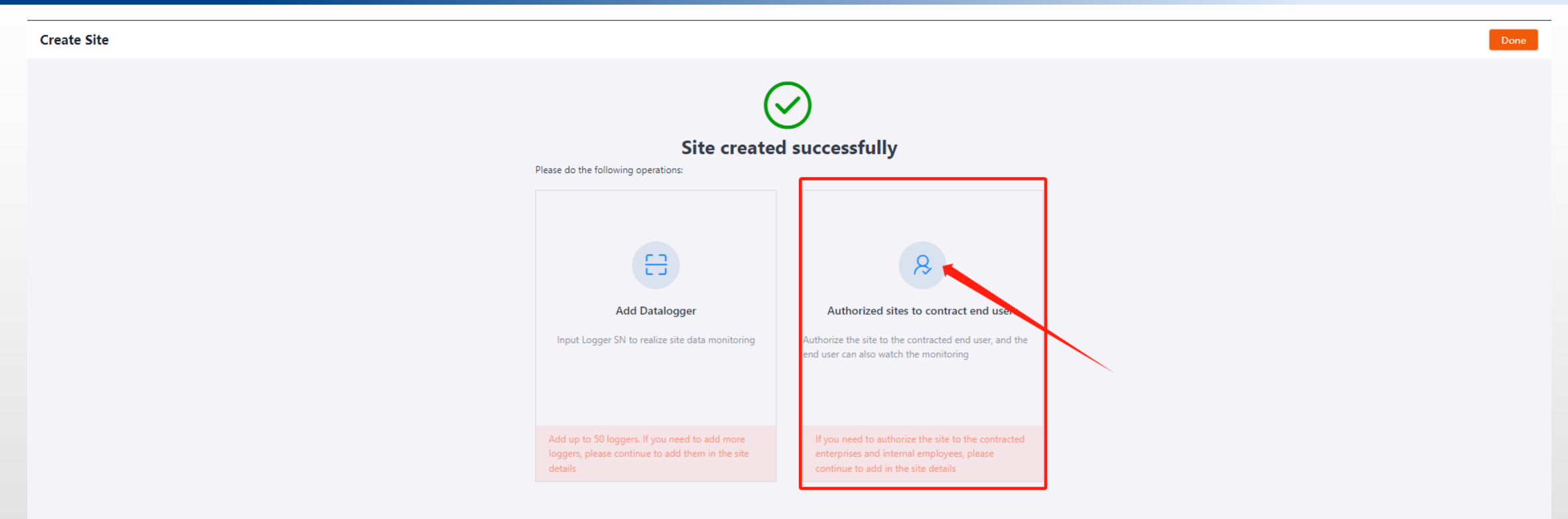

#### Click Authorized sites to contract end-user

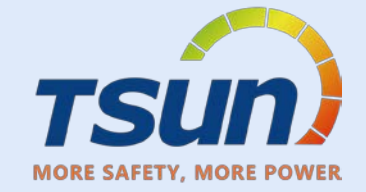

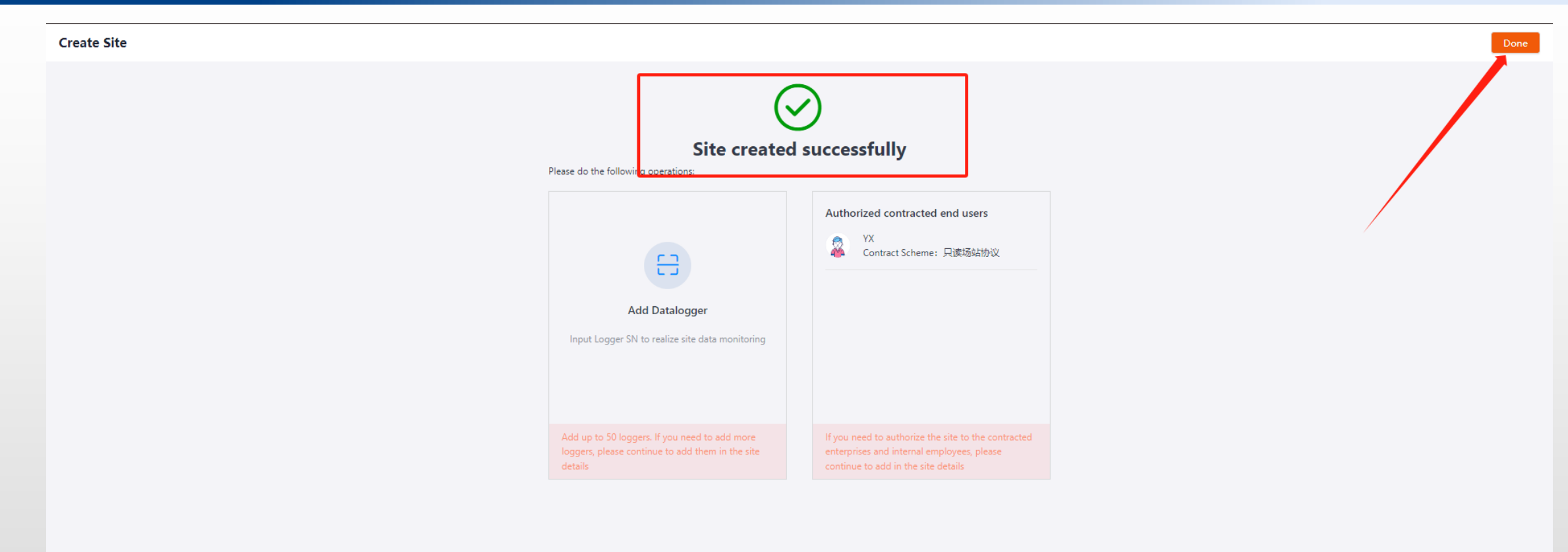

### Fill in the info --- choose read site only agreement ---- click save

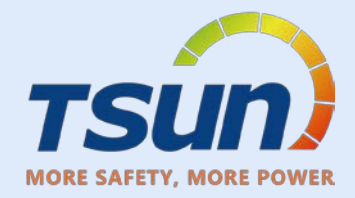

| 7   | sún                 |        | Demo test 1 Tsun X                                            |  |                 |   |           |     |    |             |     | 2         |      |
|-----|---------------------|--------|---------------------------------------------------------------|--|-----------------|---|-----------|-----|----|-------------|-----|-----------|------|
| MOR | SAFETY MORE POWER   |        | Sites All Y 3E 88                                             |  | Enter site name | Q | PV+Srorag | ~ @ | 4  | C Close     | × 1 | Create    | Site |
|     | Monitor             |        | Tarries Without V Hermit V All Market Advanced Files          |  |                 |   |           |     |    |             |     |           |      |
| e   | Tsun Asia           | $\sim$ | Total(1) DEMARCE V TREACES V TJ My Watchist Advanced Filter V |  |                 |   |           |     |    |             |     |           |      |
|     | Dashboard           |        | Site Name 🗘 Com Alerts                                        |  |                 |   |           |     |    |             | Ope | ration    |      |
|     | Display             |        | Demo test 1 Tsun 🤤                                            |  |                 |   |           |     |    |             | ជ   | Ø         | Û    |
|     | 💾 Sites             |        |                                                               |  |                 |   |           |     |    |             |     |           |      |
|     | Devices             |        |                                                               |  |                 |   |           |     |    |             |     |           |      |
|     | Alerts              | ~      |                                                               |  |                 |   |           |     |    |             |     |           |      |
|     | Service Application | ~      |                                                               |  |                 |   |           |     |    |             |     |           |      |
|     |                     |        |                                                               |  |                 |   |           |     |    |             |     |           |      |
|     |                     |        |                                                               |  |                 |   |           |     |    |             |     |           |      |
|     |                     |        |                                                               |  |                 |   |           |     |    |             |     |           |      |
|     |                     |        |                                                               |  |                 |   |           |     |    |             |     |           |      |
|     |                     |        |                                                               |  |                 |   |           |     |    |             |     |           |      |
|     |                     |        |                                                               |  |                 |   |           |     |    |             |     |           |      |
|     |                     |        |                                                               |  |                 |   |           |     |    |             |     |           |      |
|     |                     |        |                                                               |  |                 |   |           |     |    |             |     |           |      |
|     |                     |        |                                                               |  |                 |   |           |     |    |             |     |           |      |
|     |                     |        |                                                               |  |                 |   |           |     |    |             |     |           |      |
| Q   |                     |        |                                                               |  |                 |   |           |     |    |             |     |           |      |
| 0   |                     |        |                                                               |  |                 |   |           |     |    |             |     |           |      |
| ŻĄ  |                     |        |                                                               |  |                 |   |           |     |    |             |     |           |      |
|     |                     |        |                                                               |  |                 |   |           |     | То | tal 1       |     | 50 / page | V    |
|     |                     |        |                                                               |  |                 |   |           |     |    | 22999 (664) |     |           |      |
|     | Click Plant         |        |                                                               |  |                 |   |           |     |    |             |     |           |      |
|     |                     |        |                                                               |  |                 |   |           |     |    |             |     |           |      |

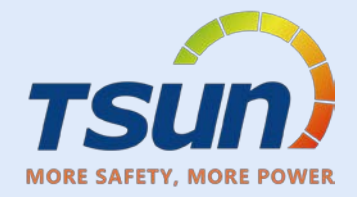

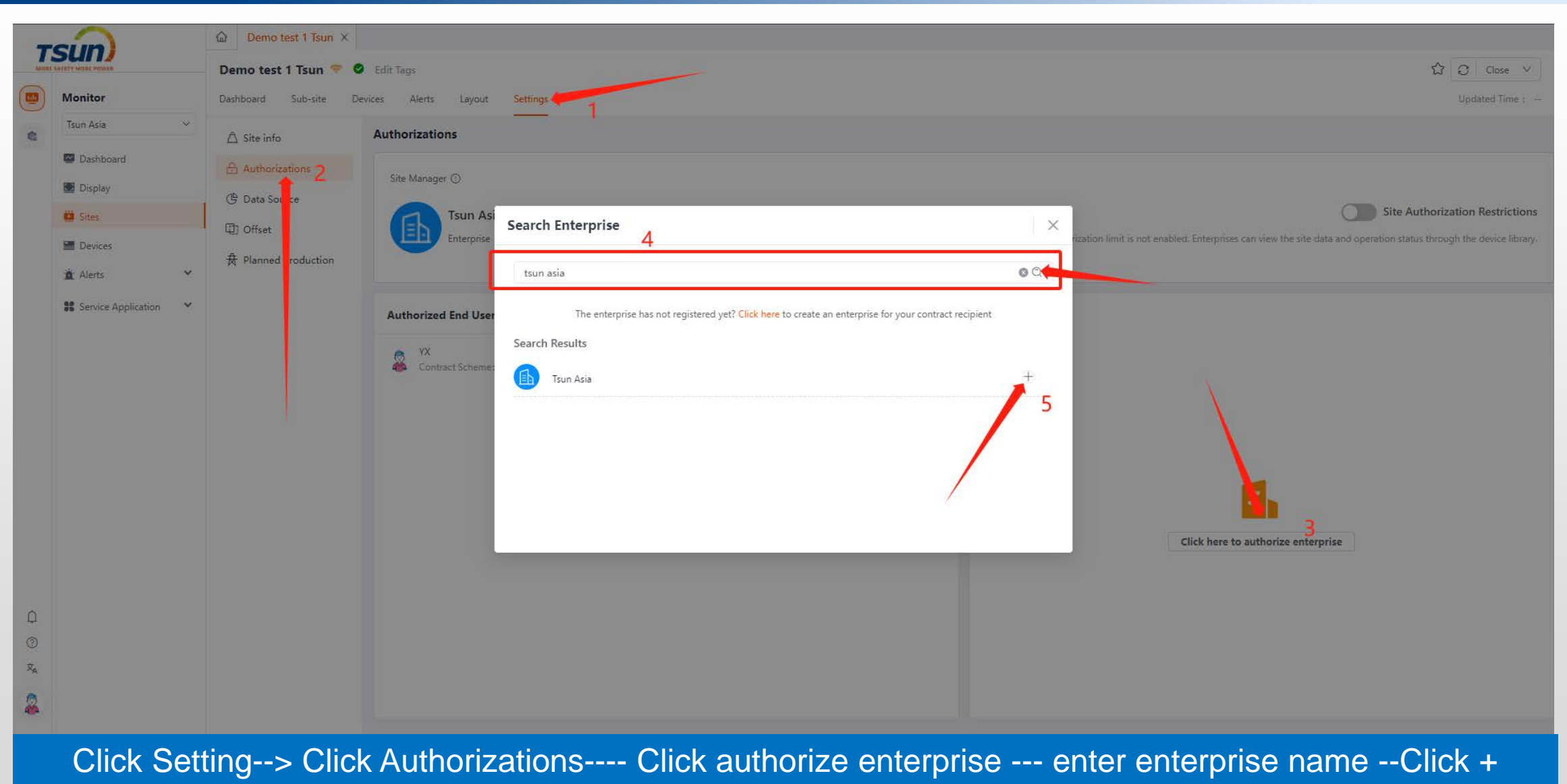

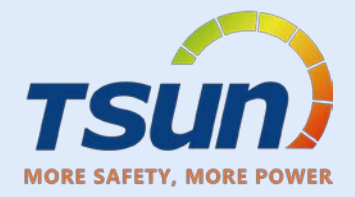

| Demo test 1 Tsun      Edit Tags       Monitor     Dashboard Sub-site Devices Alerts Layout Settings | Close V<br>Updated Time : - |
|----------------------------------------------------------------------------------------------------|-----------------------------|
| Monitor Dashboard Sub-site Devices Alerts Layout Settings                                           |                             |
|                                                                                                    |                             |
| tsun Asia →<br>△ Site info Authorizations                                                           |                             |
| Dashboard E Authotizations Ste Manager ()                                                           |                             |
| Display () Data Source                                                                              | tion Pastrictions           |
| D Offset                                                                                            |                             |
| 世 Devices                                                                                           |                             |
| Service Application X                                                                               |                             |
| Contract Scheme                                                                                     |                             |
| Contract Schemer Read site only agreement V                                                         |                             |
|                                                                                                    |                             |
| Cancel Sure                                                                                         |                             |
| E.                                                                                                  |                             |
|                                                                                                    |                             |
| Click here to authorize enterprise                                                                  |                             |
|                                                                                                    |                             |
|                                                                                                    |                             |
|                                                                                                    |                             |
|                                                                                                    |                             |
|                                                                                                    |                             |
| Choose "Read site only agreement"> Click save                                                       |                             |

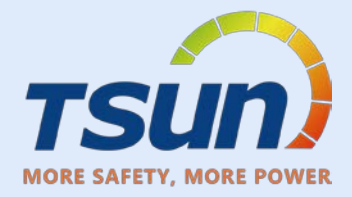

| -              | sin                                                         | Demo test 1 Tsun ×    |                                  | Autorintics was deal    |                                                                                                    |  |  |  |  |  |
|----------------|-------------------------------------------------------------|-----------------------|----------------------------------|-------------------------|----------------------------------------------------------------------------------------------------|--|--|--|--|--|
| MOR            | LE SAFETY MORE POWER                                        | Demo test 1 Tsun 😤 🤇  | Edit Tags                        | Authonization succeeded | ជំ 🖸 Close 🗸                                                                                                    |  |  |  |  |  |
|                | Monitor                                                     | Dashboard Sub-site De | evices Alerts Layout Settings    |                         | Updated Time :                                                                                                    |  |  |  |  |  |
| -              | Tsun Asia 🗸 🗸                                               | ∆ Site info           | Authorizations                   |                         |                                                                                                    |  |  |  |  |  |
|                | 🖉 Dashboard                                                 | Authorizations        |                                  |                         |                                                                                                    |  |  |  |  |  |
|                | 🔳 Display                                                   | 🕒 Data Source         | Site Manager ()                  |                         |                                                                                                    |  |  |  |  |  |
|                | Sites                                                       | Offset                | Tsun Asia                        |                         | Site Authorization Restrictions                                                                                                    |  |  |  |  |  |
|                | Devices                                                     | & Planned Production  | Enterprise                       |                         | Currently, the authorization limit is not enabled. Enterprises can view the site data and operation status through the device library. |  |  |  |  |  |
|                | 🚊 Alerts 🗸 🗸                                                |                       |                                  |                         |                                                                                                    |  |  |  |  |  |
|                | Service Application                                         |                       | Authorized End User              | + Authorize to End User | Authorized Enterprise + Authorize Enterprises                                                                                          |  |  |  |  |  |
|                |                                                             |                       | ● YX<br>● Contract Scheme:只读场站协议 | 8                       | fsuness Co., Ltd<br>Contract Scheme: 只读场站协议                                                                                            |  |  |  |  |  |
| Q              |                                                             |                       |                                  |                         |                                                                                                    |  |  |  |  |  |
| (?)<br>+       |                                                             |                       |                                  |                         |                                                                                                    |  |  |  |  |  |
| X <sub>A</sub> |                                                             |                       |                                  |                         |                                                                                                    |  |  |  |  |  |
| 2              |                                                             |                       |                                  |                         |                                                                                                    |  |  |  |  |  |
|                | shows succeeded and there is enterprise under the list Done |                       |                                  |                         |                                                                                                    |  |  |  |  |  |

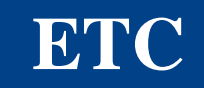

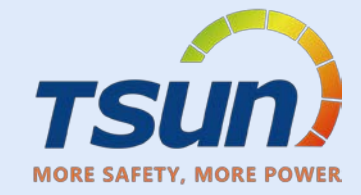

Rest settings please follow "Talent Smart Usermanual"

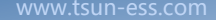

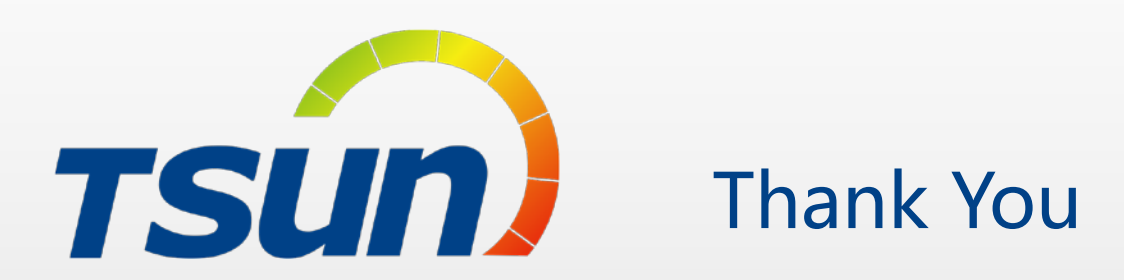

<u>TSUNESS Co., Ltd</u> <u>Website: www.tsun-ess.com</u> <u>Address:Building 3, No.2266, Xiangcheng District, Suzhou City, Jiangsu Province, China</u>